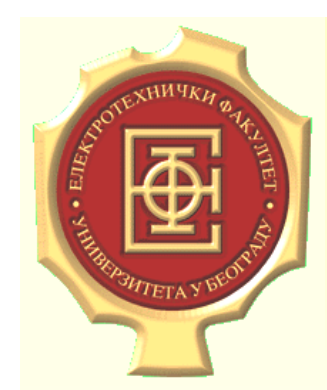

Katedra za telekomunikacije

### Praktikum softverski alati 2

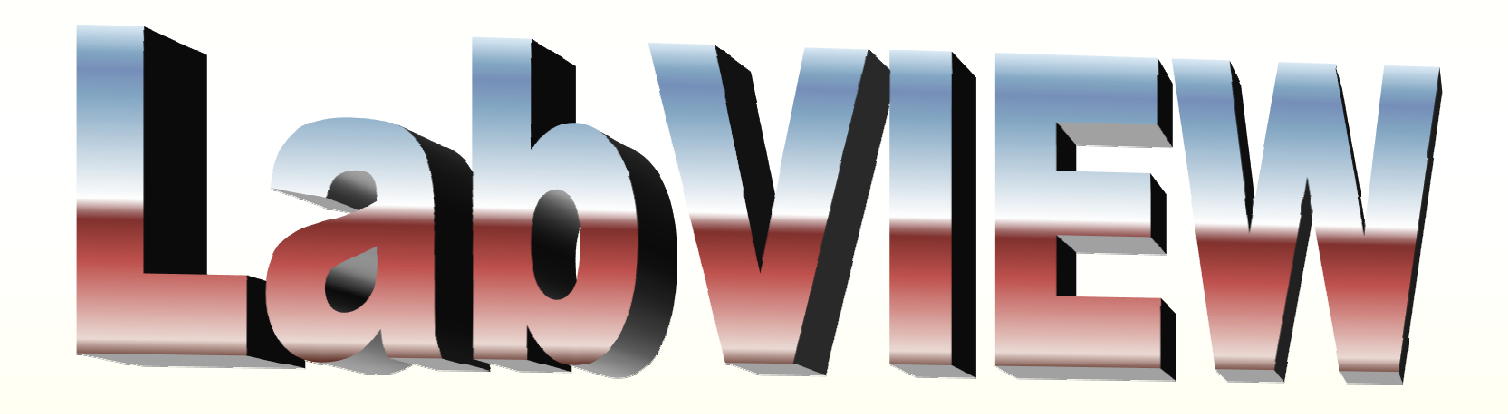

Prof. dr Mirjana Simić-Pejović kabinet: 108 <u>mira@etf.rs</u>

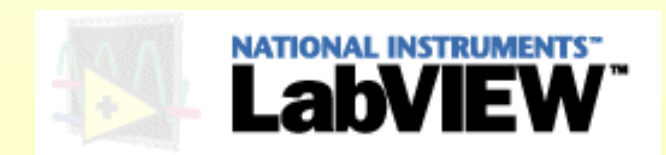

# Šta je LabVIEW?

- "G" programski jezik
- Suštinska razlika u odnosu na ostale programske pakete je da se u LV programi predstavljaju u vidu slika (ikona) umesto programiranja pisanjem komandi u vidu tekstualnog koda
- Proizvod kompanije National Instruments

www.ni.com

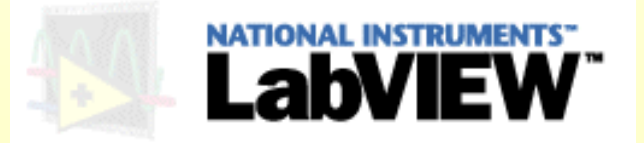

## Zašto koristiti LabVIEW?

- Osnovna prednost LV u odnosu na druga razvojna okruženja je obimna podrška za <u>komunikaciju sa uređajima</u> (instrumentacioni hardver).
- LV predstavlja vrlo moćan programski paket, a da su pritom izbegnute sve teškoće i kompleksnosti koje ostali moćni softverski paketi zahtevaju.
- Omogućava analizu ali i formiranje složenih inženjerskih sistema, dok se istovremeno može koristiti i za ozbiljna naučna istraživanja.
- Najčešće primena je za dizajn, testiranje i implementaciju složenih sistema kao i automatizaciju procesa.

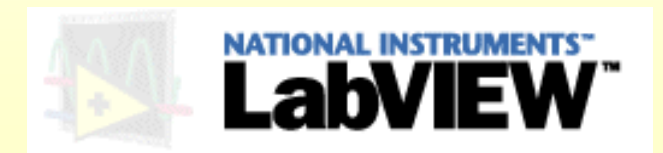

## Zašto koristiti LabVIEW?

- Jednostavan za učenje
- Jednostavan za primenu
- Nema sintakse!!!
- Programski kod je u vidu šeme
- Jednostavan i brz razvoj programa
- Gotovi kontroleri za mnoge uređaje
- Jednostavno i brzo ispravljanje grešaka
- Ne zahteva preveliku brigu o memoriji
- Prilagodljiv
- Zabavan!!!

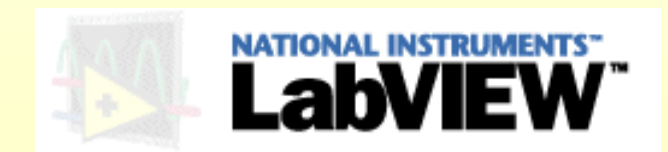

## Mane

- Cena (relativno visoka), kao i to da se uopšte plaća
- Može biti težak za savlađivanje naprednih tehnika
- Kôd programa može biti nepregledan i nejasan ukoliko programer ne vodi na računa
- Kreiranje vrlo složenih korisničkih aplikacija može biti vremenski zahtevno
- Navika!!!

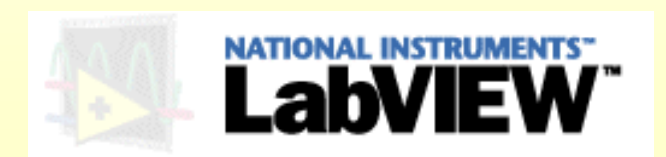

## LabVIEW - karakteristike

• LV programi se zovu virtualni instrumenti jer svojim izgledom podsećaju na fizičke instrumente, kao npr. osciloskope i miltimetre. Stoga je ekstenzija programa pisanih u LV

\*.vi (virtual instruments)

• Zbog prvenstvene primene (komunikacija sa uređajima), LV sadrži bogate biblioteke gotovih funkcija za kontrolu mernih instrumenata, kako za prikupljanje tako i za analizu, prezentaciju i skladištenje podataka.

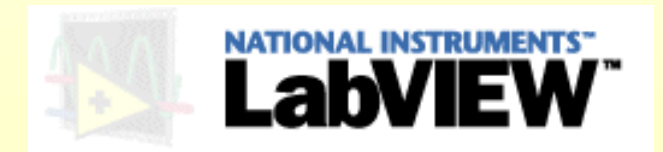

## LabVIEW - karakteristike

- LV programi su hijerarhijski i modularni:
  - <u>Hijerarhijski</u> su jer se mogu koristiti samostalno, dakle na najvišem nivou, ali i kao potprogrami ili potprogrami unutar potprograma
  - <u>Modularni</u> su jer se koncept rešavanja problema, naročito složenih, zasniva na podeli aplikacije na niz zadataka, koji se zatim ponovo dele sve dok se čitav problem ne svede na niz jednostavnih problema.
- Zbog prethodnog, otkrivanje eventualnih grešaka je olakšano, obzirom da se potprogrami mogu izvršavati nezavisno od programa koji ih poziva.

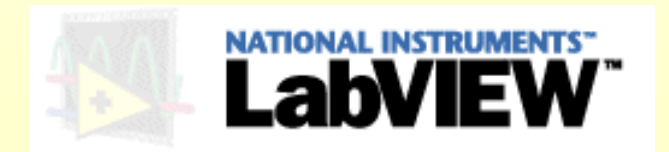

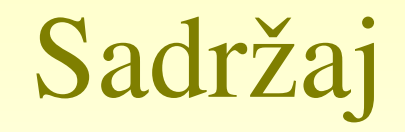

- "G" jezik
- LV program
  - Front panel
  - Blok dijagram
- LV programiranje

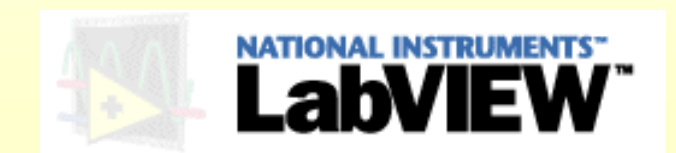

# "G" jezik

- Kompletno grafičko programiranje
- Kôd programa je <u>dijagram koji se sastoji od čvorova i žica</u> (konektora)
- Podaci "putuju" preko žica
- Proces izvršavanja programa kontroliše protok podataka a ne kôda!
- Pozicija na dijagramu nije bitna
- Novi način razmišljanja: *dataflow a ne codeflow*!
- Vodeći princip: čvor ne izvršava svoju funkciju sve dok podaci, preko žica, ne "stignu" do svih ulaza u isti

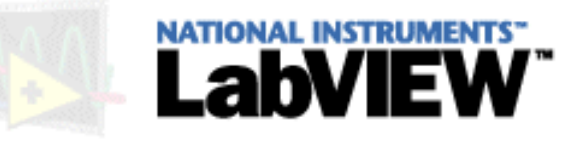

### LabVIEW - Getting Started starije verzije...

#### Getting Started – starije verzije

| EabYIEW                                                                       |                  |
|-------------------------------------------------------------------------------|------------------|
| 6.1                                                                           | New VI           |
|                                                                               | Open VI 🔹        |
|                                                                               | DAQ Solutions    |
| Unick Tip:                                                                    | Find Examples    |
| Bleakpoint tool from the Tools palette and click the object. Then iun the VI. | LabVIEW Tutorial |
| Small Dialog Arge Dialog                                                      | Exit             |
|                                                                               |                  |

#### Getting Started – novije verzije

| LabVIEW 2010                                                                                                    | Search Q<br>Licensed for Professional Versio                                                        |
|----------------------------------------------------------------------------------------------------|----------------------------------------------------------------------------------------------------|
| New                                                                                                    | Latest from ni.com                                                                                  |
| 🝓 Blank VI                                                                                                    | News                                                                                                |
| 🐞 Empty Project                                                                                                    | Technical Content                                                                                   |
| 🍫 Real-Time Project                                                                                                    | Examples                                                                                            |
| C More                                                                                                    | Training Resources                                                                                  |
| Open <ul></ul>                                                                                                    | Online Support<br>Discussion Forums<br>Code Sharing                                                 |
| <ul> <li>Task12_0.vi</li> <li>TASK13_sim.vi</li> <li>Task7.vi</li> <li>State_estimation_15_5.vi</li> <li>Prowse</li> </ul> | Request Support<br>Help<br>Getting Started with LabVIEW<br>LabVIEW Help<br>List of All New Features |
| Targets                                                                                                    | G. Find Examples                                                                                    |
| Real-Time Project Go                                                                                                    | Find Examples     Find Testerment Delivere                                                          |

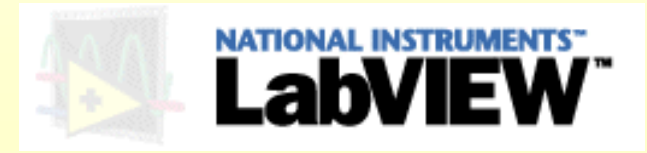

# LV program

- Programi pisani u LV se zovu virtualni instrumenti i imaju ekstenziju \*.vi.
- <u>Svaki vi sastoji se iz dva dela</u> (prozora):
  - 1. front panel
  - 2. block diagram
- Ako se planira korišćenje datog **vi** programa i kao potprograma, LV program dobija i treći sastavni deo:
  - 3. ikone i konektori.
- <u>Potprogram u LV se zove **subvi**</u>.

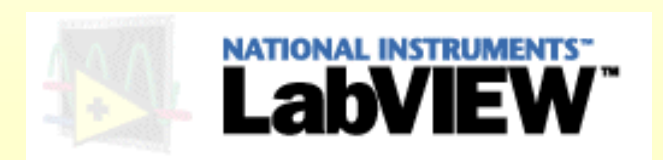

# LV program

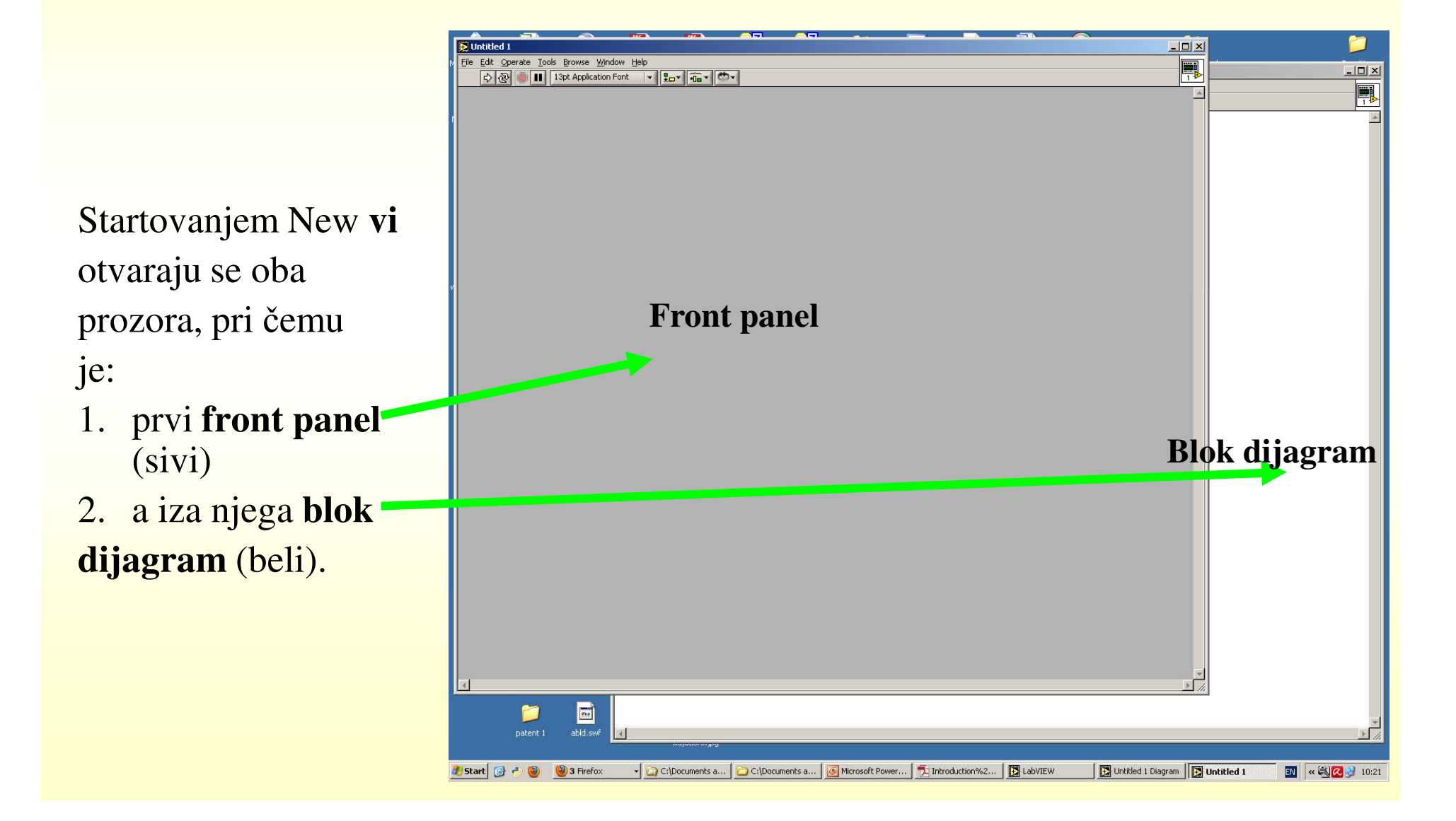

# LV program-front panel

- Front panel predstavlja korisnički interfejs vi programa.
- Ovaj deo korisnik kreira npr. svojim izgledom front panel može simulirati panel fizičkog instrumenta (npr. analizatora spektra), ili čitavog mernog sistema.

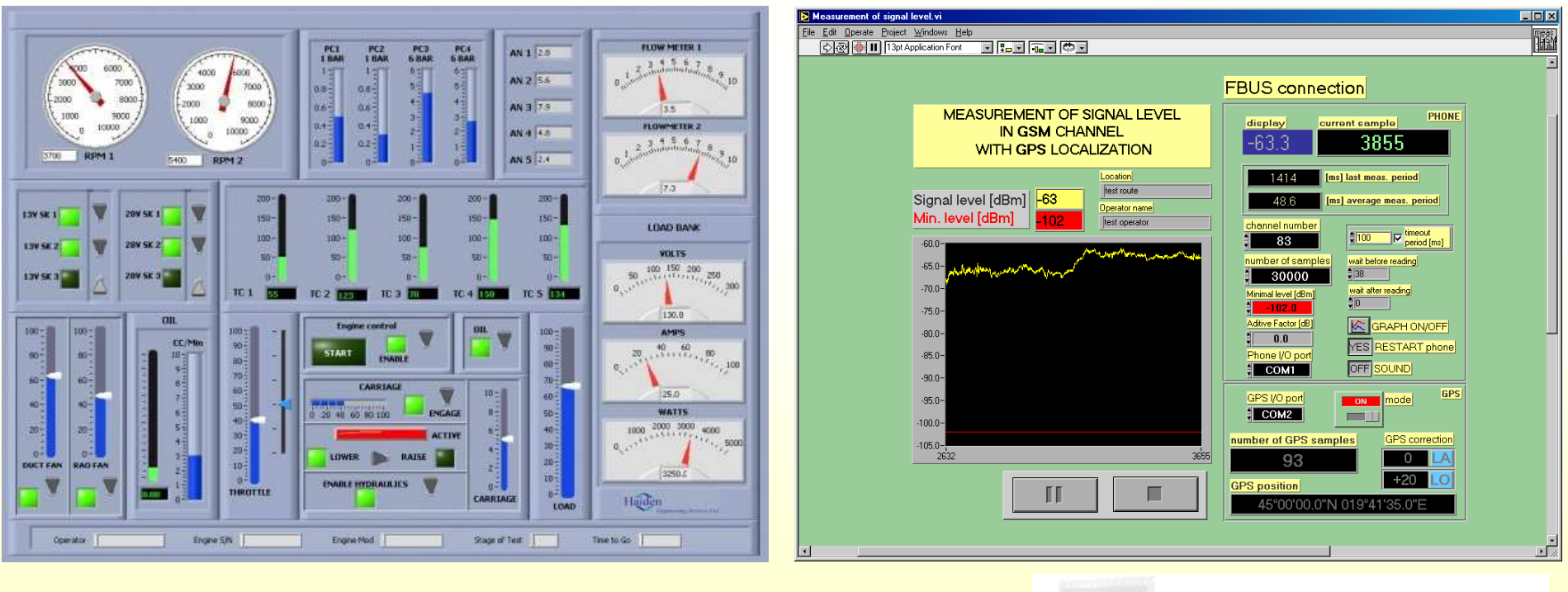

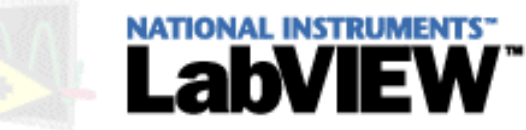

# LV program-front panel

- Front panel sadrži
  - kontrolere (preklopnici, tasteri, ...)
  - indikatore (grafici, LED, skale, ...)
- Kontroleri predstavljaju ulazne terminale, a indikatori izlazne.
- <u>Kontoleri simuliraju ulazne delove uređaja</u> i obezbeđuju podatke za *block diagram* vi programa.
- <u>Indikatori simuliraju izlazne delove uređaja</u>, i služe za prikaz rezultata iz *block diagrama* **vi** programa.
- Svaki element front panela ima odgovarajući terminal u *block diagramu*.
- Kontroleri i indikatori dostupni su u okviru *controls palette* front panela.

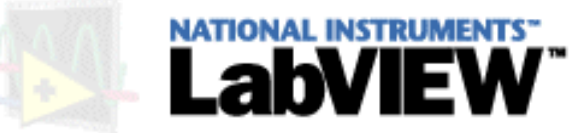

## LV program-front panel

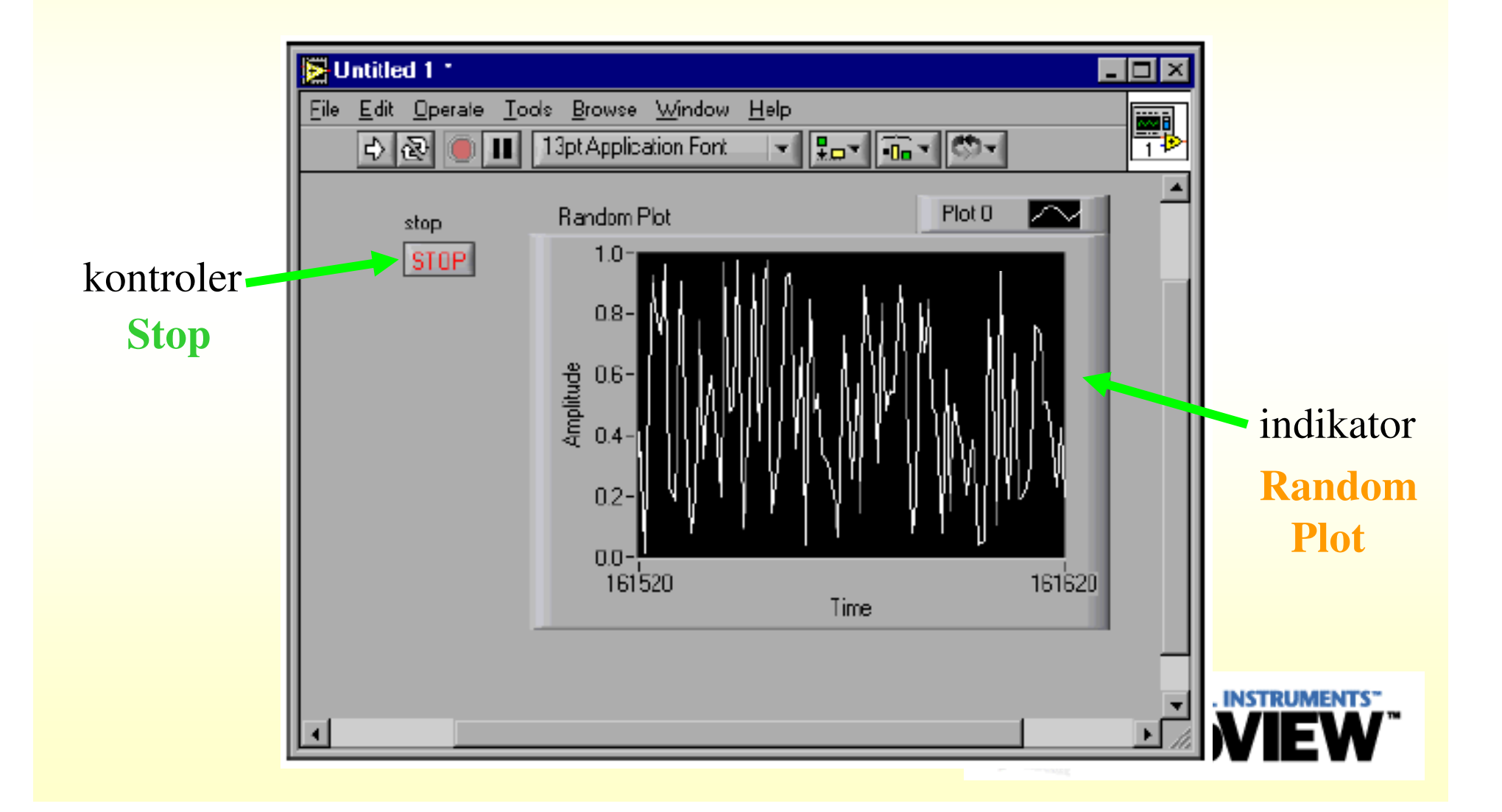

### Controls pallete – front panel

#### controls pallete – starije verzije

E Controls × 0.... 0.... Boolean abc Numeric String & Path 1.23 Path List & Table i 1 2 ) 3 4 Graph Array & Cluster 1/0 Ring ₽. # Refnum Ring & Enum Enum лл Classic Controls Dialog Controls Active X Select a Control ⊡\II' User Controls Decorations 

controls pallete – novije verzije

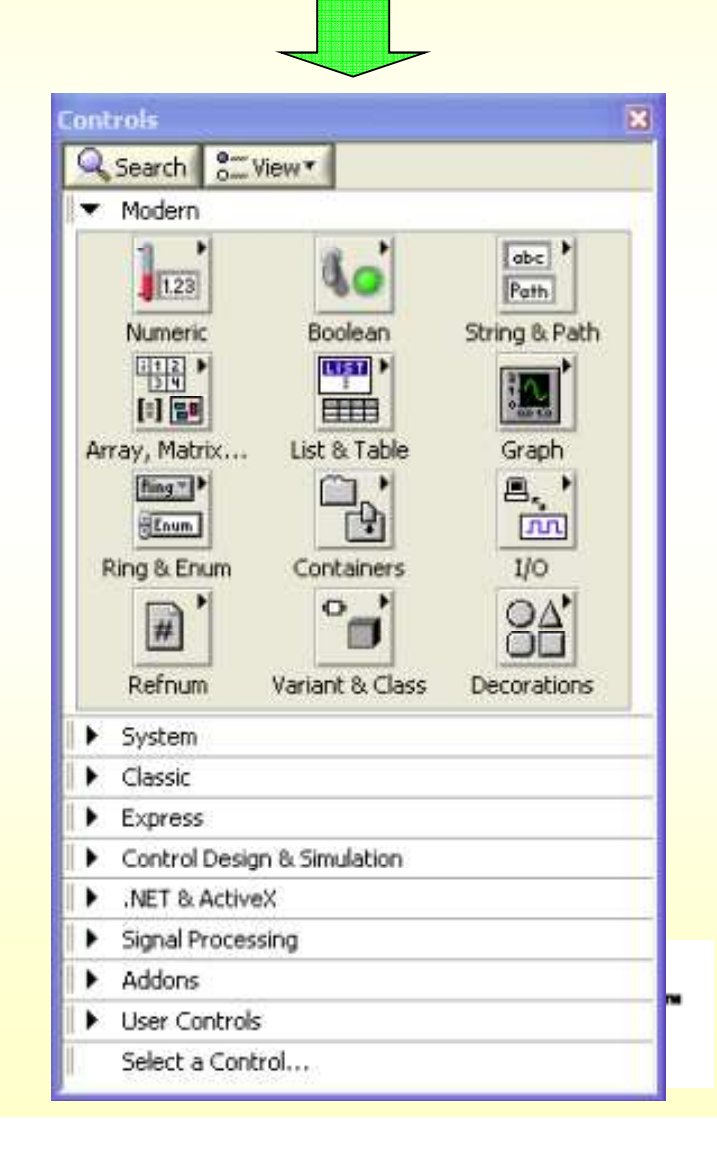

## Controls pallete – front panel

#### Numeric sub pallete

| Numeric             |                   |                      | X               |
|---------------------|-------------------|----------------------|-----------------|
| 🗘 🔍 Search          | View*             |                      |                 |
| 123                 | 123               | ()<br>12:00<br>11/07 | 12:00<br>11/07  |
| Numeric Control     | Numeric Indic     | Time Stamp C         | Time Stamp I    |
| 10-<br>5-<br>0-     | 5-<br>5-          |                      |                 |
| Vertical Fill Slide | Vertical Point    | Vertical Progr       | Vertical Grad   |
| 0 5 10              | 1 5 10            |                      | NAME OF COLUMN  |
| Horizontal Fill     | Horizontal Poi    | Horizontal Pr        | Horizontal Gr   |
| 2                   | , ch              | 03                   | ( ···           |
| Knob                | Dial              | Meter                | Gauge           |
|                     | 100-<br>50-<br>0- | STILL S              |                 |
|                     | Thermometer       | Horizontal Scr       | Vertical Scroll |
| 8                   |                   |                      |                 |
| Framed Color        |                   |                      |                 |

#### Boolean sub pallete

| Boolean          |                   | ×              |
|------------------|-------------------|----------------|
| 🕜 🔍 Search       | S View▼           |                |
| O<br>Push Button | CD<br>Rocker<br>P | Vert Rocker    |
| Round LED        | Horizontal To     | Vertical Toggl |
| -                | 9                 | Q              |
| Square LED       | Slide Switch      | Vertical Slide |
| ОК               | CANCEL            | STOP           |
| OK Button        | Cancel Button     | Stop Button    |
| 0                |                   |                |
| Radio Buttons    |                   |                |

### String sub pallete

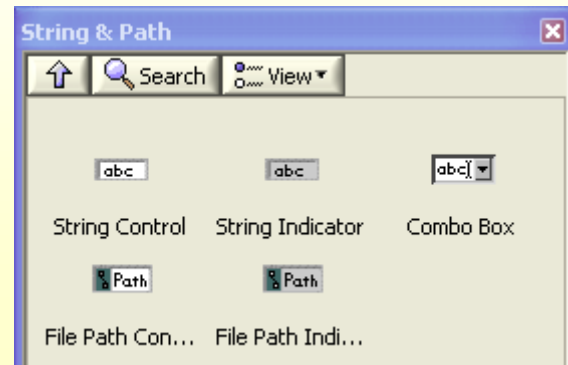

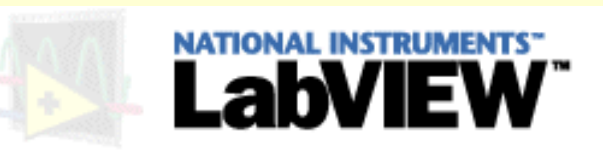

### LV program-block diagram

- Blok dijagram je grafički prikaz tela programa.
- Sadrži terminale kontrolera i indikatora iz Front panela, kao i ostale čvorove (funkcije, strukture petlje, potprograme, ...)
- Za razliku od front panela koji je namenjen korisniku, blok dijagram je namenjen programeru.
- Blok dijagram se konstruiše u programskom jeziku "G".
- Programiranje u blok dijagramu vrši se povezivanjem terminala i korišćenjem glavnog menija blok dijagrama – *Functions pallete*.

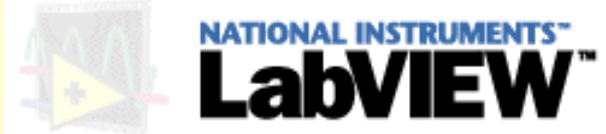

### LV program-block diagram

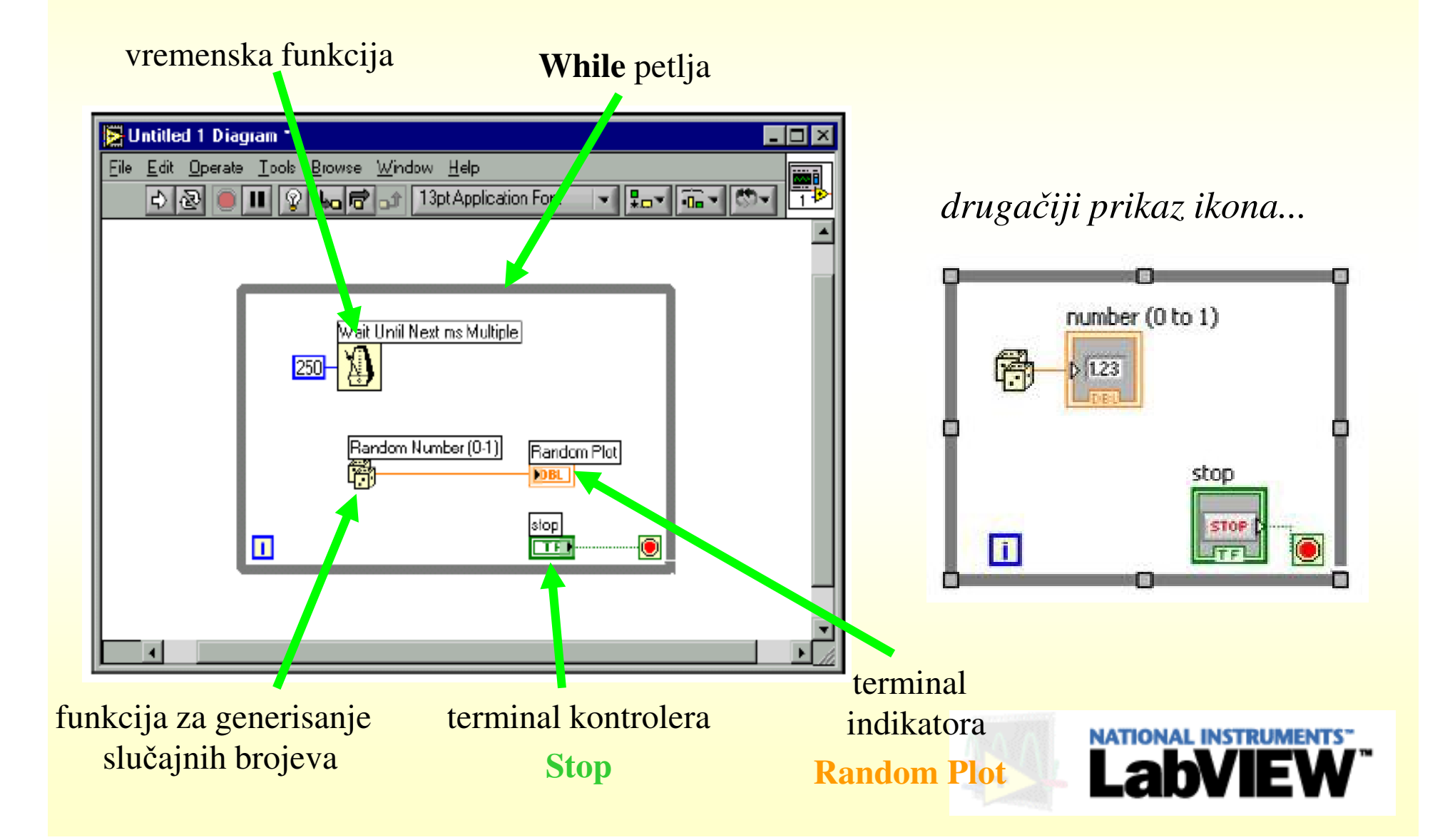

### Functions pallete - block diagram

functions pallete – starije verzije

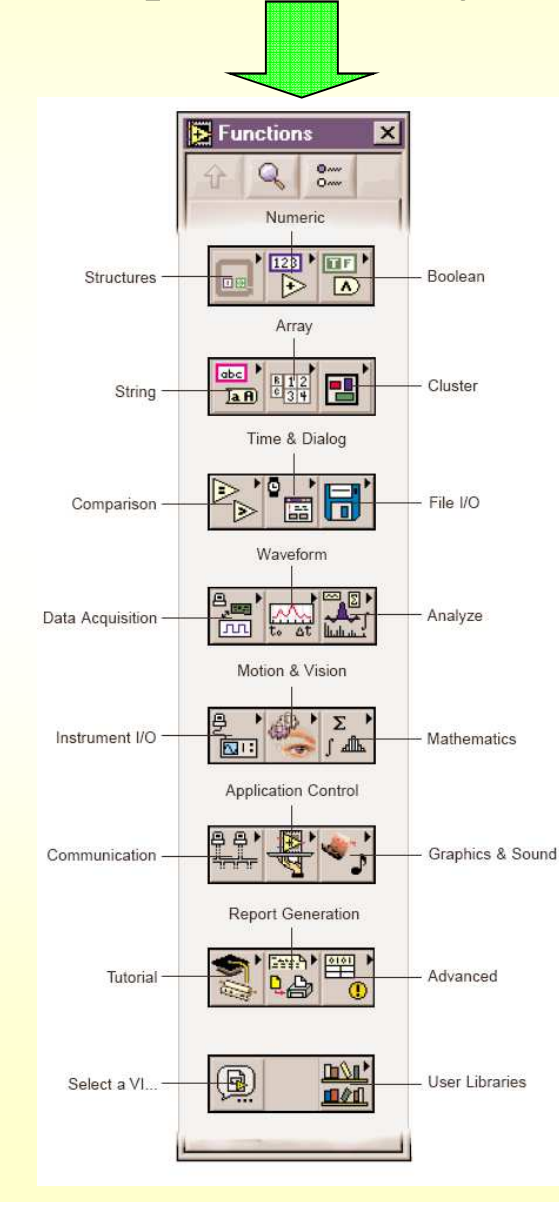

functions pallete – novije verzije

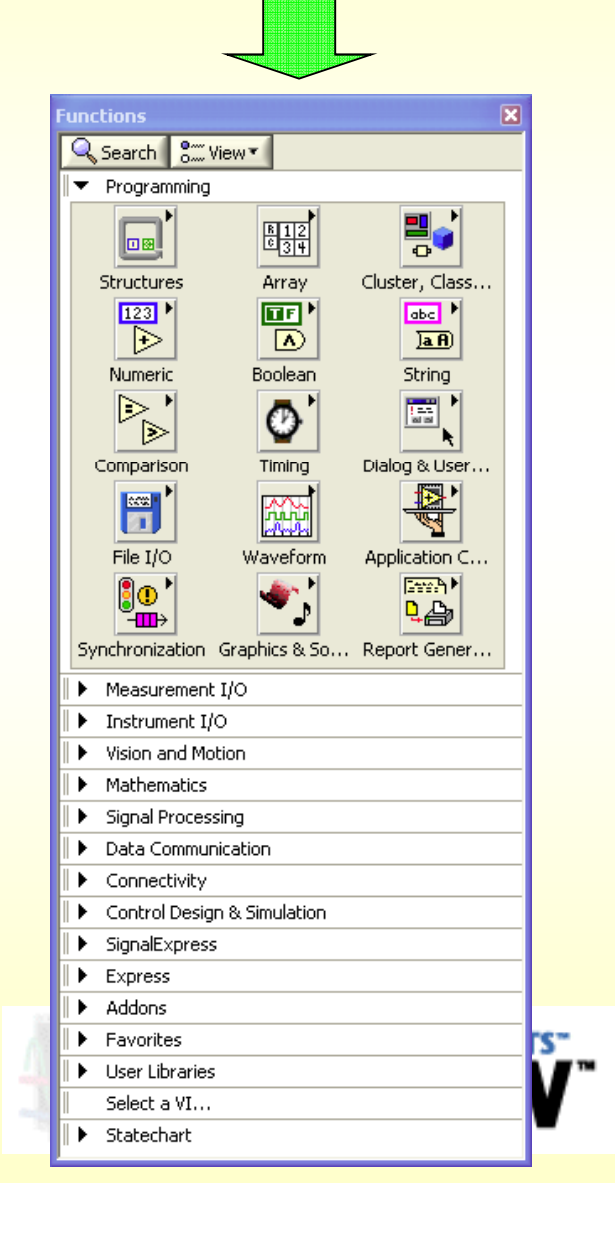

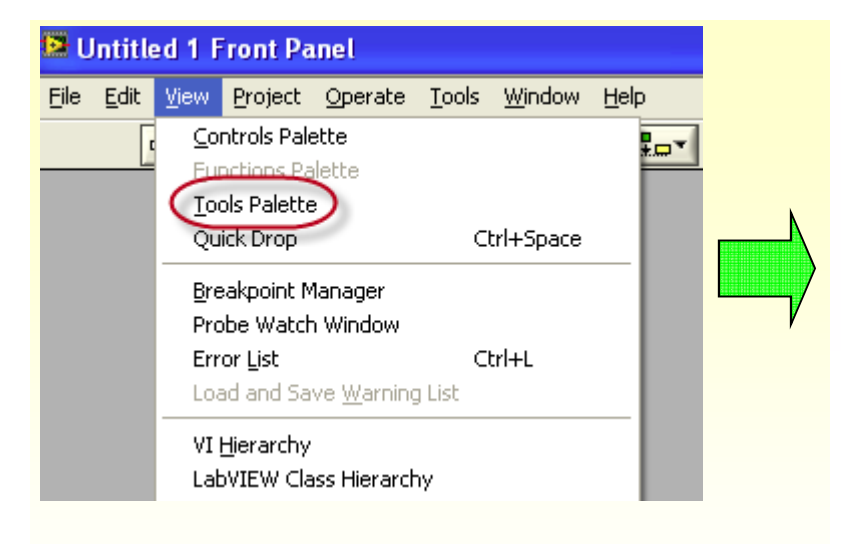

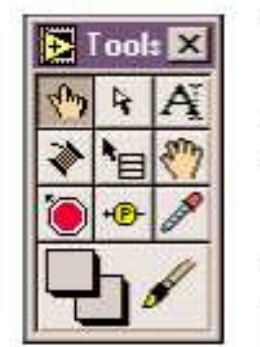

Operating Tool—Changes the value of a control or selects the text within a control.

Ą

Positioning Tool—Positions, resizes, and selects objects.

Labeling Tool—Edits text and creates

A

free labels.

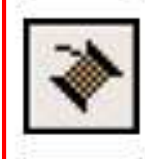

Wiring Tool—Wires objects together on the block diagram and connects control to connector pane.

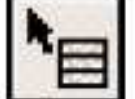

Object Shortcut Menu Tool—Opens the shortcut menu of an object.

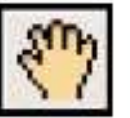

Scroll Tool—Scrolls the window without using the scroll bars.

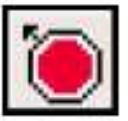

Breakpoint Tool—Sets breakpoints on VIs, functions, wires, loops, sequences, and cases.

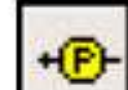

Probe Tool-Creates probes on wires.

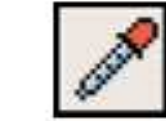

Color Copy Tool—Copies colors for pasting with the Color Tool.

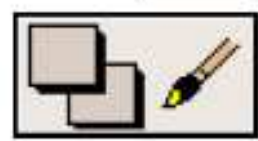

Color Tool—Sets the foreground and background colors.

### Tools pallete front panel i block diagram

### Front panel i block diagram

#### Front panel

#### **Block Diagram**

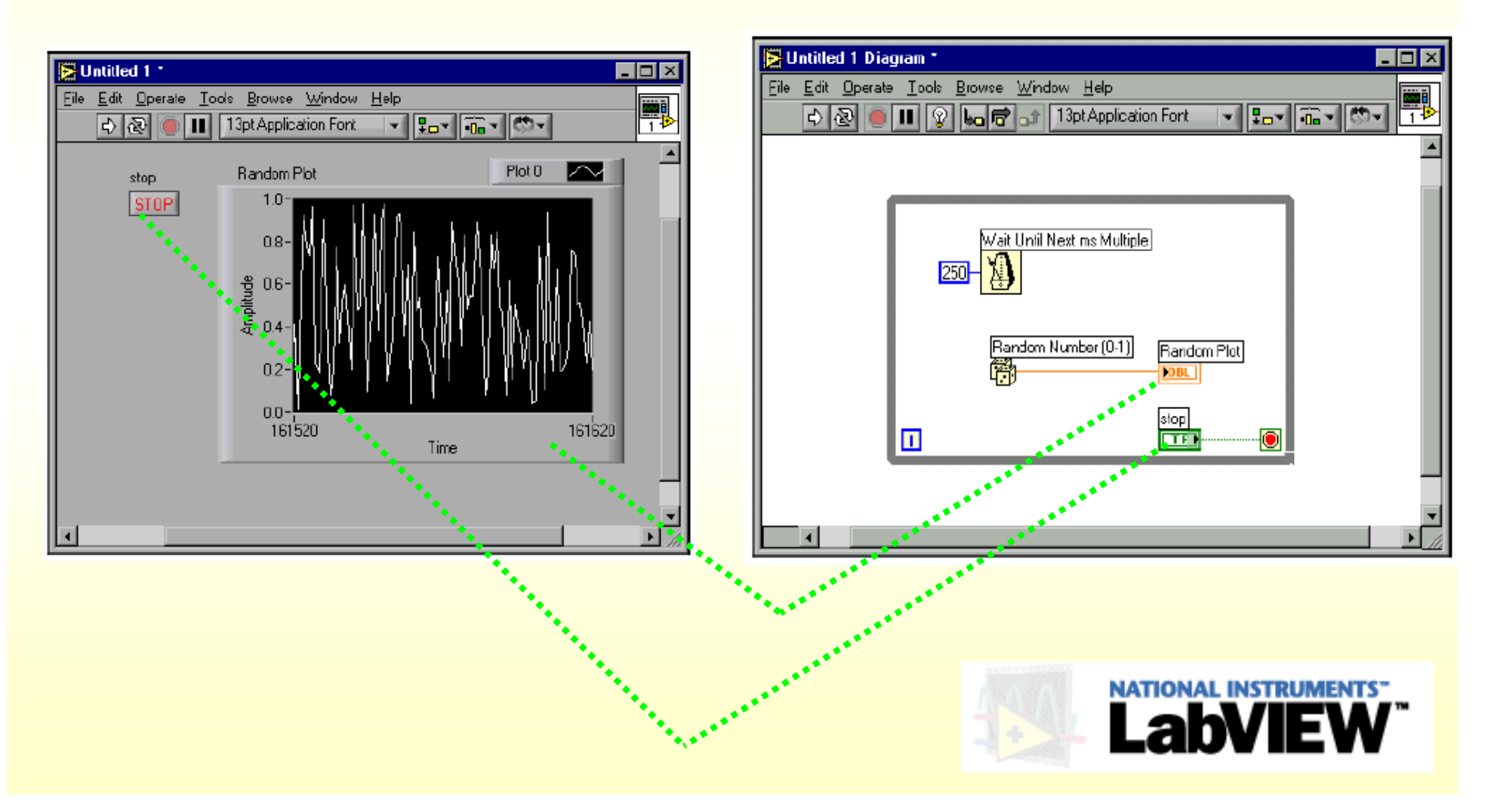

## Front panel i block diagram

#### Front panel

#### **Block Diagram**

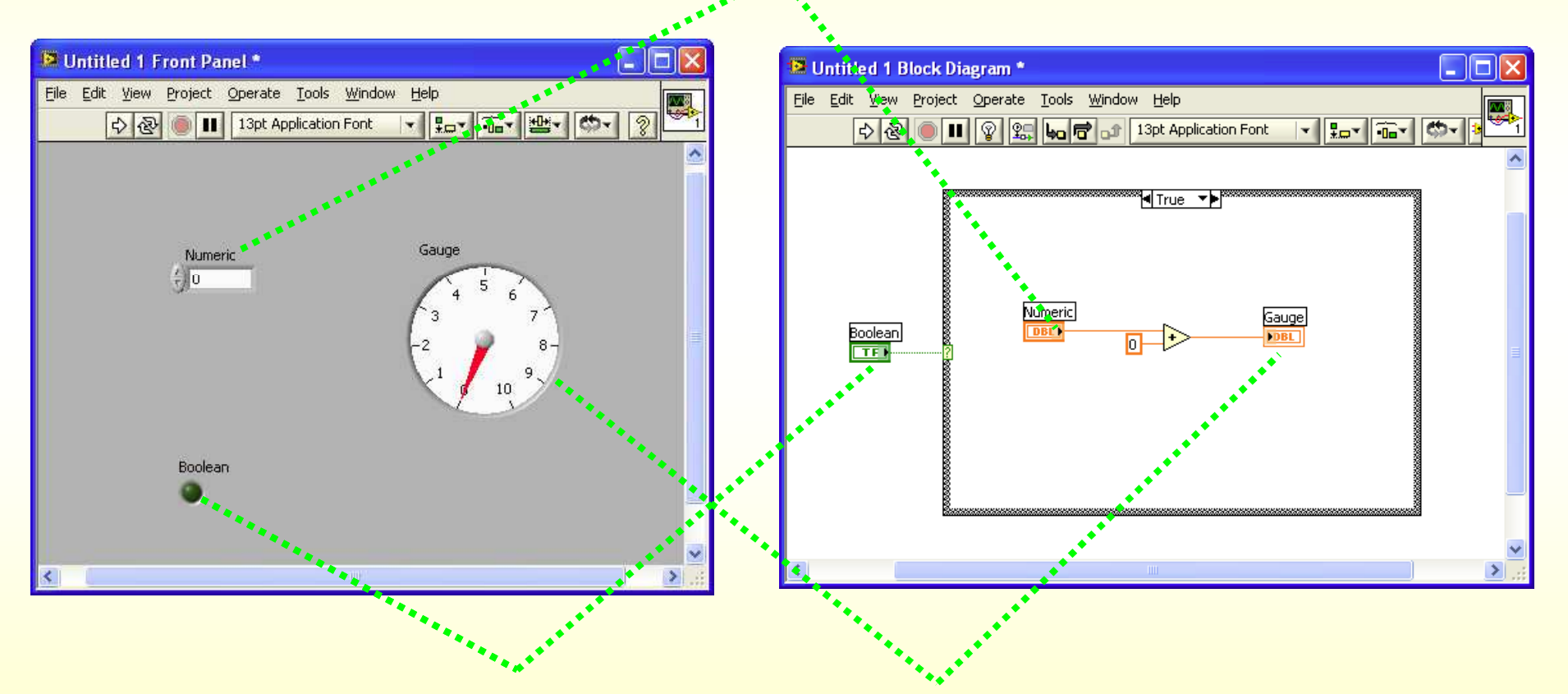

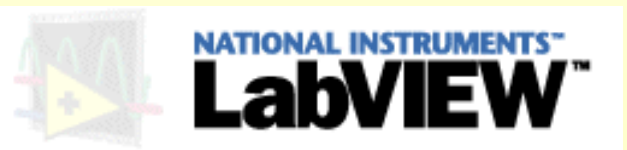

## The Objects short-cut menu

- Svi objekti na front panelu (indikatori i kontroleri) i blok dijagramu (terminali, funkcije i ostali čvorovi), kao i sam prazni deo front panela (siva zona) i blok dijagrama (bela zona) mogu se podešavati menjati im se izgled ili način funkcionisanja.
- To se postiže korišćenjem short-cut menija objekata, koji je dostupan desnim klikom na željeni objekat.

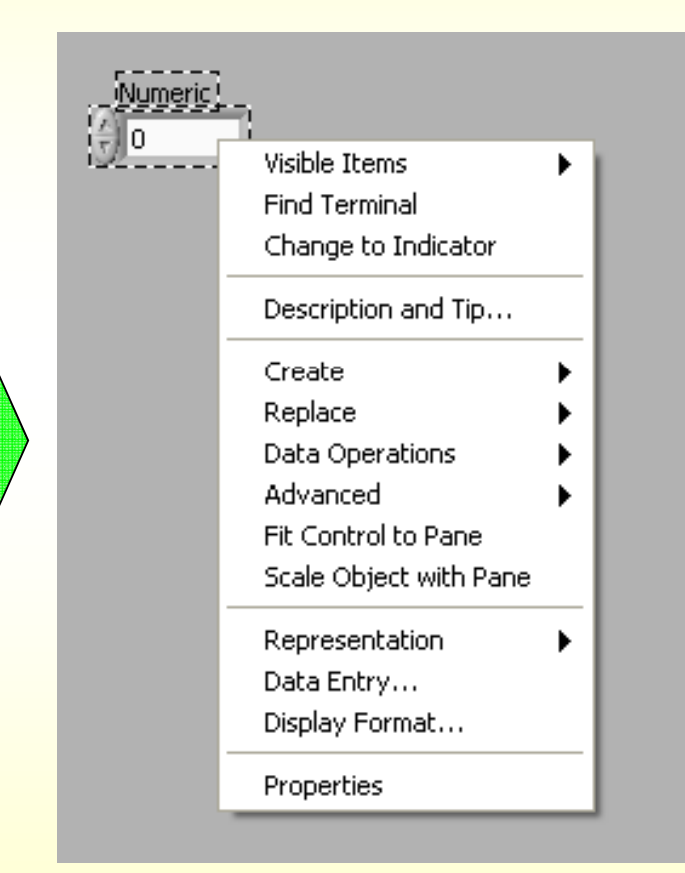

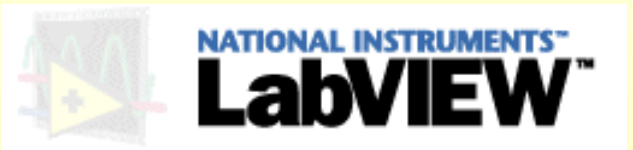

## Context Help

The Context Help window (Ctrl +H)

- **Context Help** prozor prikazuje osnovne informacije o objektu na koji se pozicioniramo na front panelu ili blok dijagramu.
- Vrlo je koristan jer oslobađa programera pamćenja velikog broja različitih ikona tj. objekata.

| Context Help                                           |                                                                        |                                                                                                    |                       |
|--------------------------------------------------------|------------------------------------------------------------------------|----------------------------------------------------------------------------------------------------|-----------------------|
| file path (dialo<br>number of ro<br>transp             | nat (%.3f)<br>g if empty)<br>ws (all:-1)<br>ose (no:F)                 | <ul> <li>new file path (Not A Path i</li> <li>all rows</li> <li>first row</li> <li>mark after read (chars.)</li> <li>EOF?</li> </ul> |                       |
|                                                        | Read From Spreadshee                                                   | t File.vi                                                                                                    |                       |
| Reads a specified n<br>specified character<br>numbers. | umber of lines or rows from a num<br>offset and converts the data to a | eric text file beginning at a<br>2D, single-precision array of                                                                       |                       |
|                                                        | Click here for more h                                                  | elp.                                                                                                    | -1                    |
| 1 8 ? 1                                                |                                                                        |                                                                                                    | 1                     |
|                                                        |                                                                        | A A A                                                                                                    | NATIONAL INSTRUMENTS" |
| ow Context Help                                        | ili Ctrl-H                                                             |                                                                                                    | LabVIEW               |

## Run mod LV programa

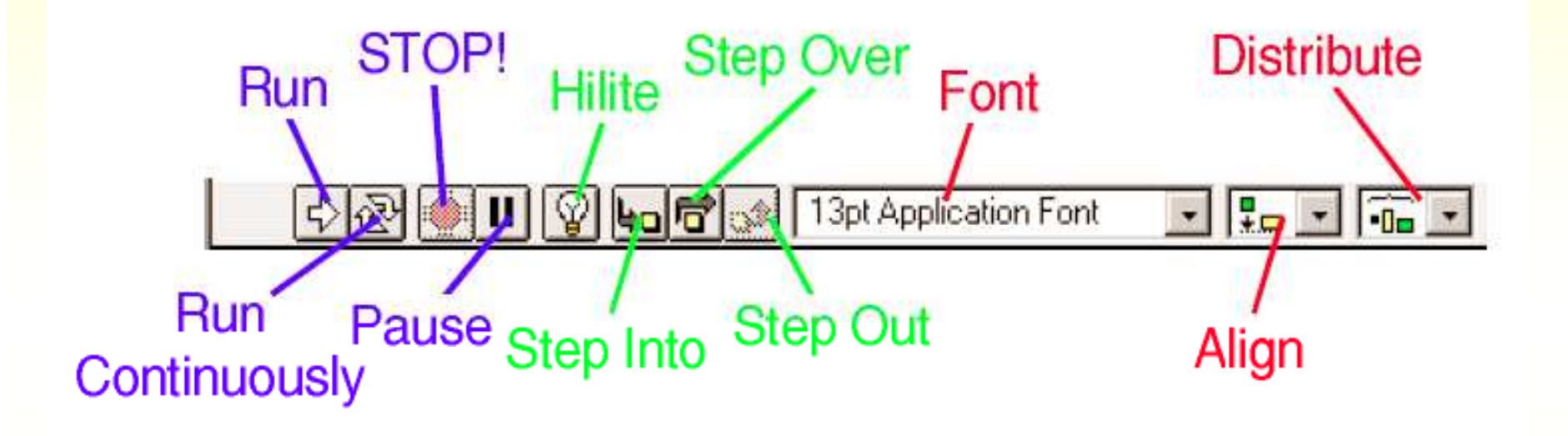

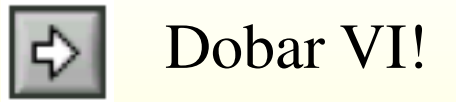

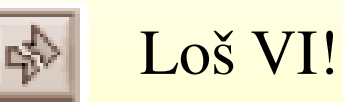

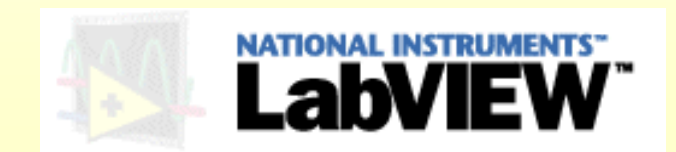

# Tipovi žica

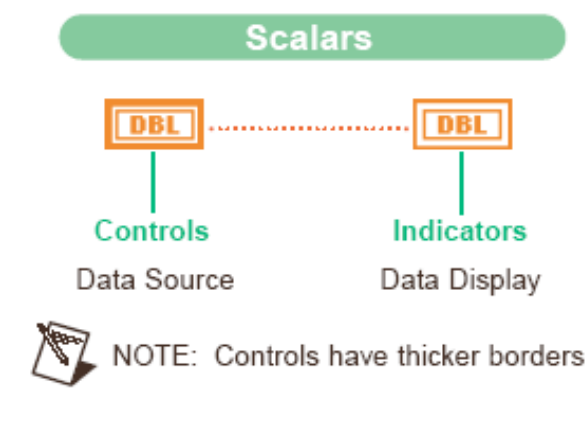

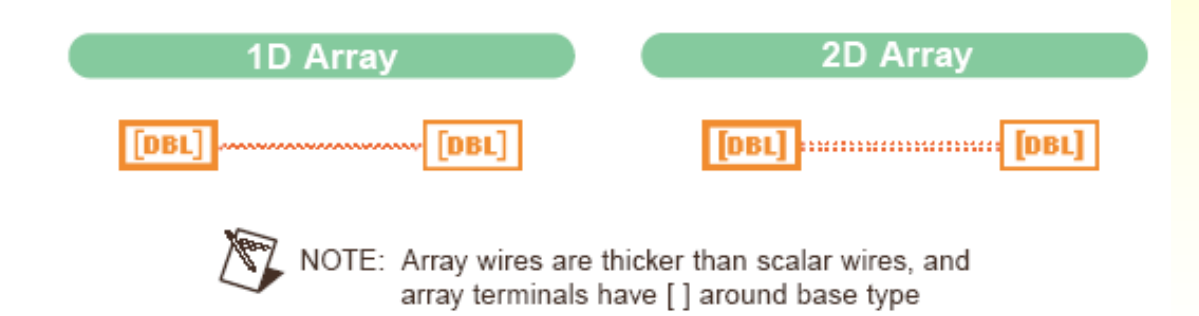

Žice se razlikuju po: -boji (jedinstvena za određeni tip podataka) -debljini

Numerički podaci

Logički podaci

String podaci

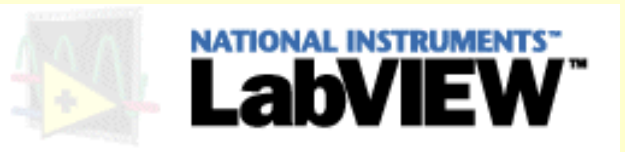

## Tipovi terminala

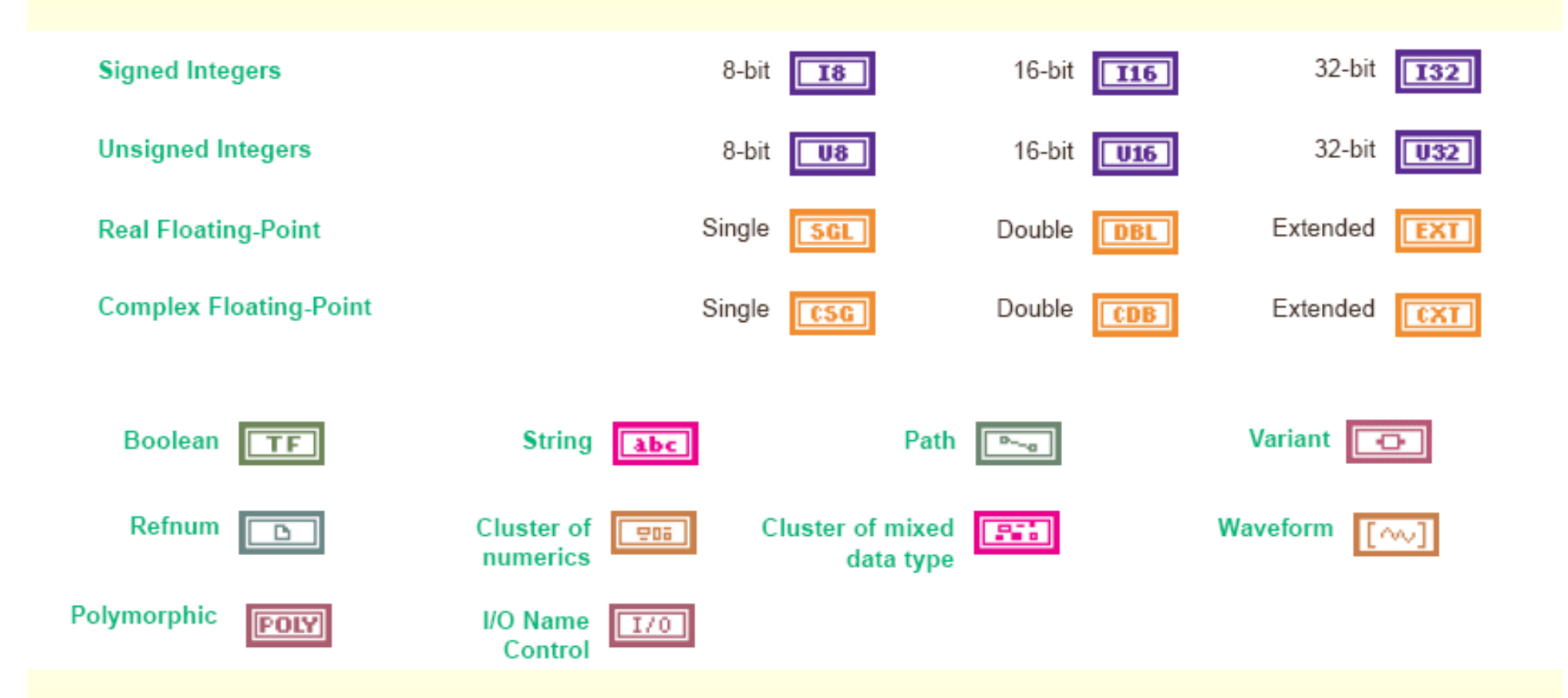

Terminali za kontrolere i indikatore su isti samo što kontroleri imaju deblji okvir terminala

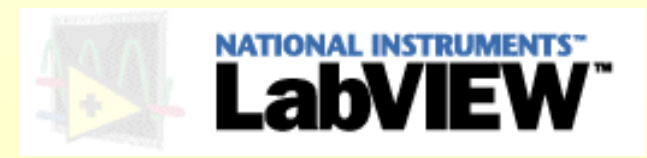

## Tipovi čvorova

• Strukture

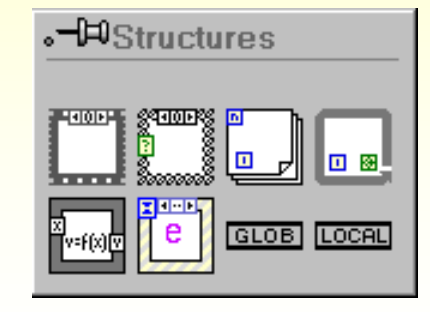

• Funkcije

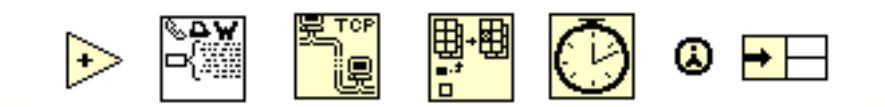

• User VIs

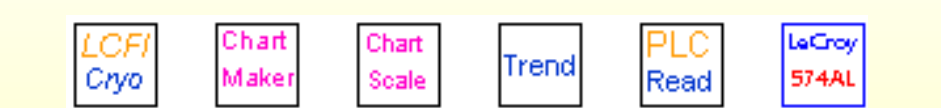

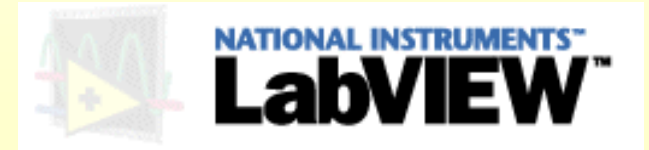

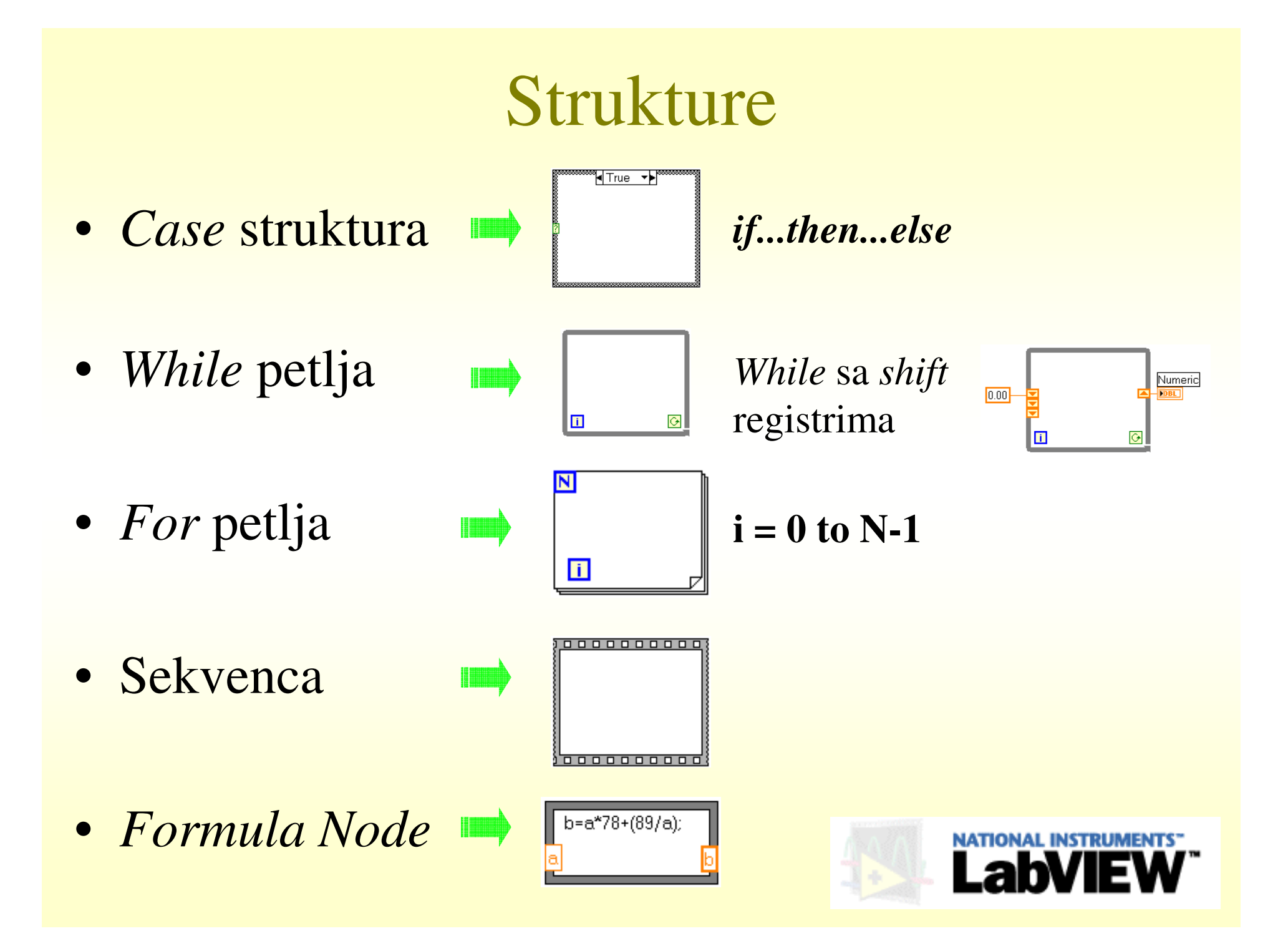

# Funkcije

- Niskog nivoa
  - Aritmetičke
  - Bulove
  - Funkcije poređenja
- Srednjeg nivoa
  - Funkcije za manipulaciju nizovima
  - Funkcije za manipulaciju stringovima
  - Vremenske funkcije

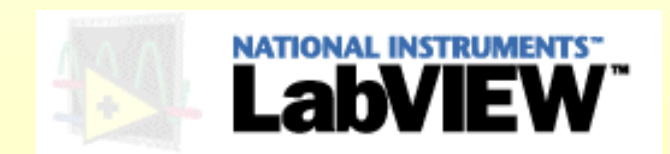

# Funkcije

- Visokog nivoa
  - File I/O
  - Funkcije za komunikaciju sa uređajima (GPIB, serial, ...)
  - Funkcije za komunikaciju sa mrežom (TCP...)
  - Funkcije za analizu i obradu signala (FFT, filtri, ...)
  - Funkcije za zvuk i grafiku
  - Funkcije kontrole programa
  - Advanced funkcije

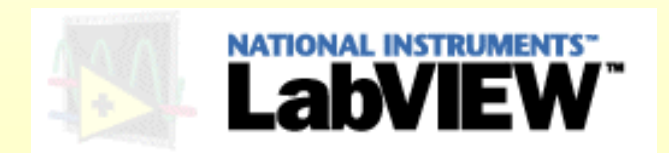

## Dataflow programming

- Kao što je već rečeno, LV koristi princip<u>dataflow</u> (protok podataka) umesto *codeflow* programiranja (protok kôda).
- <u>Dataflow programiranje zasniva se na principu da se čvor izvršava</u> onda kada su mu dostupni svi ulazni podaci.
- <u>Kada taj čvor izvrši svoju funkciju, podaci na njegovom izlazu</u> <u>snabdevaju ulaze sledećeg čvora, itd...</u>
- Kod programskih jezika koji se baziraju na *codeflow* principu (C, C++, Java, ...) izvršenje programa kontrolisano je sekvencijalnim redosledom izvršavanja delova programa.

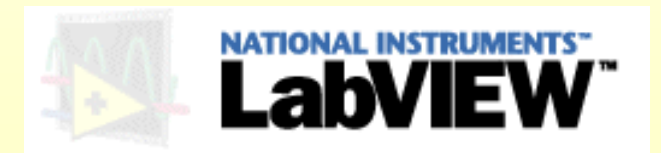

### Dataflow programming

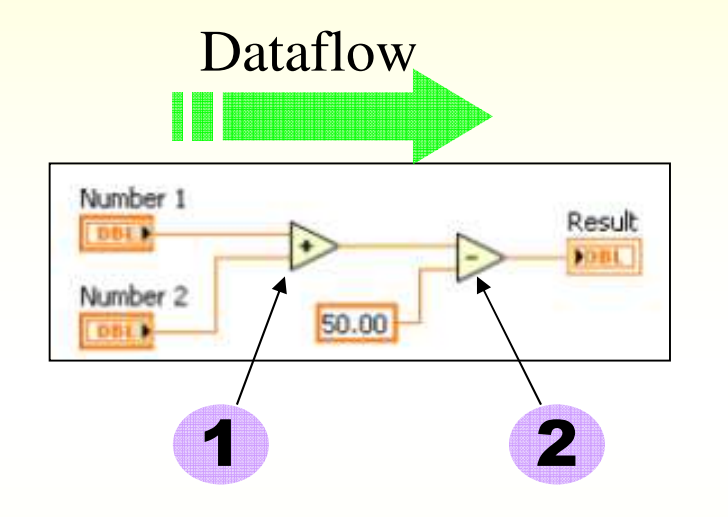

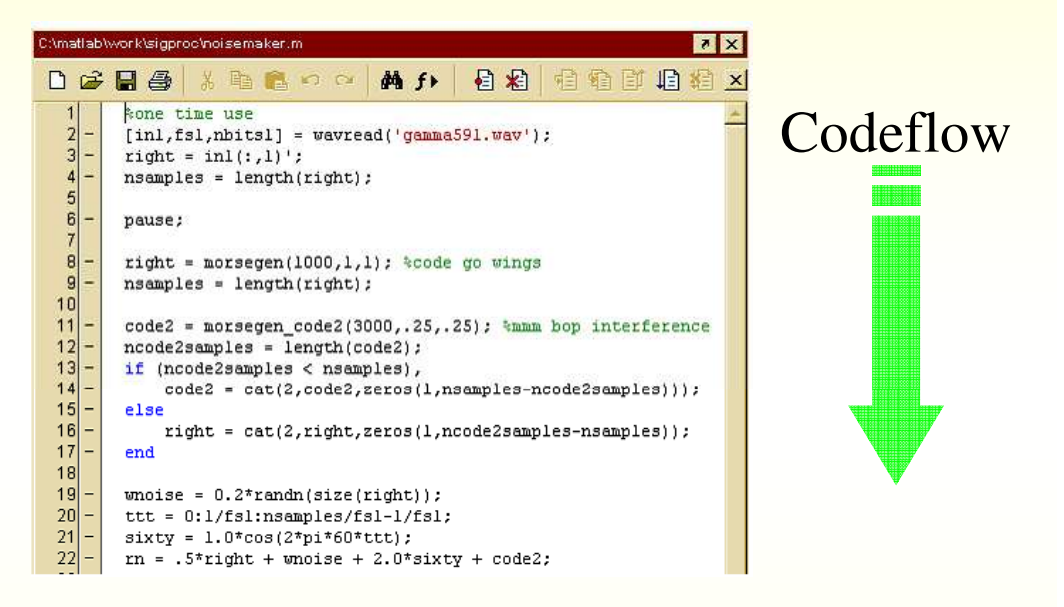

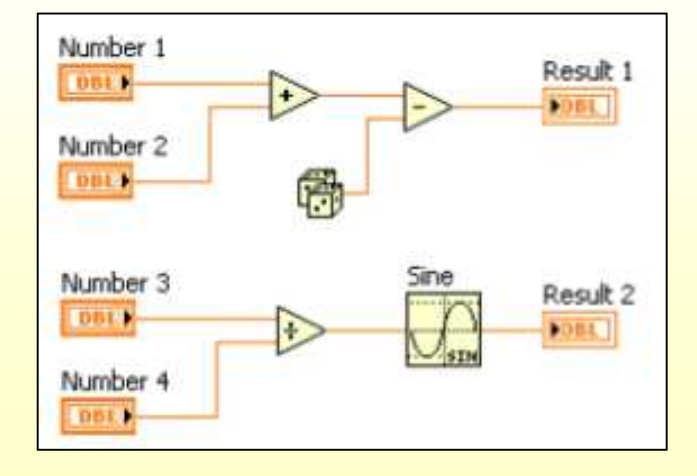

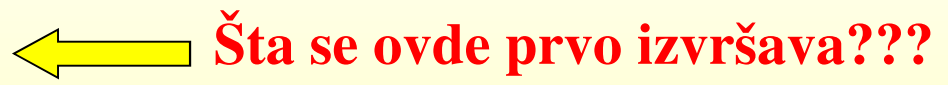

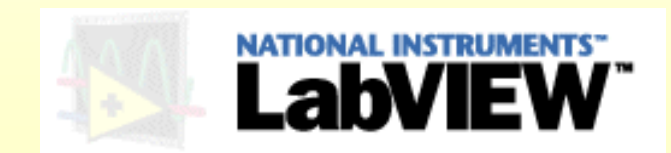

## **Application Builder**

- Softver koji se primenjuje na gotov LabVIEW program.
- U starijim verzijama AppB se kupovao i instaliarao nezavisno od LV, ali u novijim verzijama (6,7...) ugrađen je u instalaciju LV.
- Formira izvršnu aplikaciju (.exe) koja se može pokrenuti i na računarima na kojima nije instaliran LabVIEW.
- Poslednja pripema gotovog programa pre no što se uruči korisniku.
- Omogućava korišćenje LV programa samo kao izvršne aplikacije bez mogućnosti uvida u blok dijagram i bez mogućnosti izmena i dorada gotovog programa od strane korisnika.

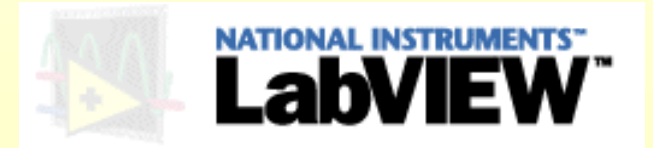

## LabVIEW aktuelnosti...

- Trenutno aktuelna verzija LabVIEW 2021
- Podržava Python 3, inače, prva podrška Pythona u LabVIEW počinje od verzije LabVIEW 2018.
- Omogućava nam da u LabVIEW pozivamo programe već realizovane u Python-u (bez da ih moramo realizovati u LabVIEW)
- Za to služi nova Python biblioteka u okviru Functions pallete (*Connectivity* meni) Python.

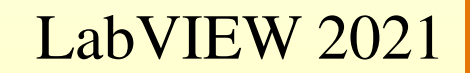

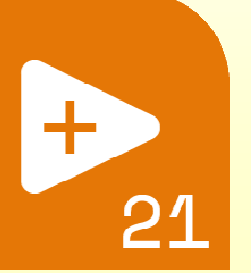

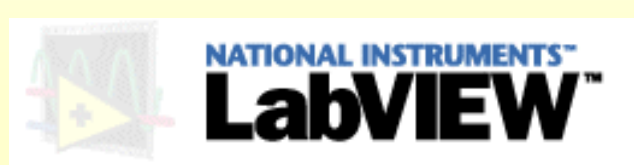

## LabVIEW i Python

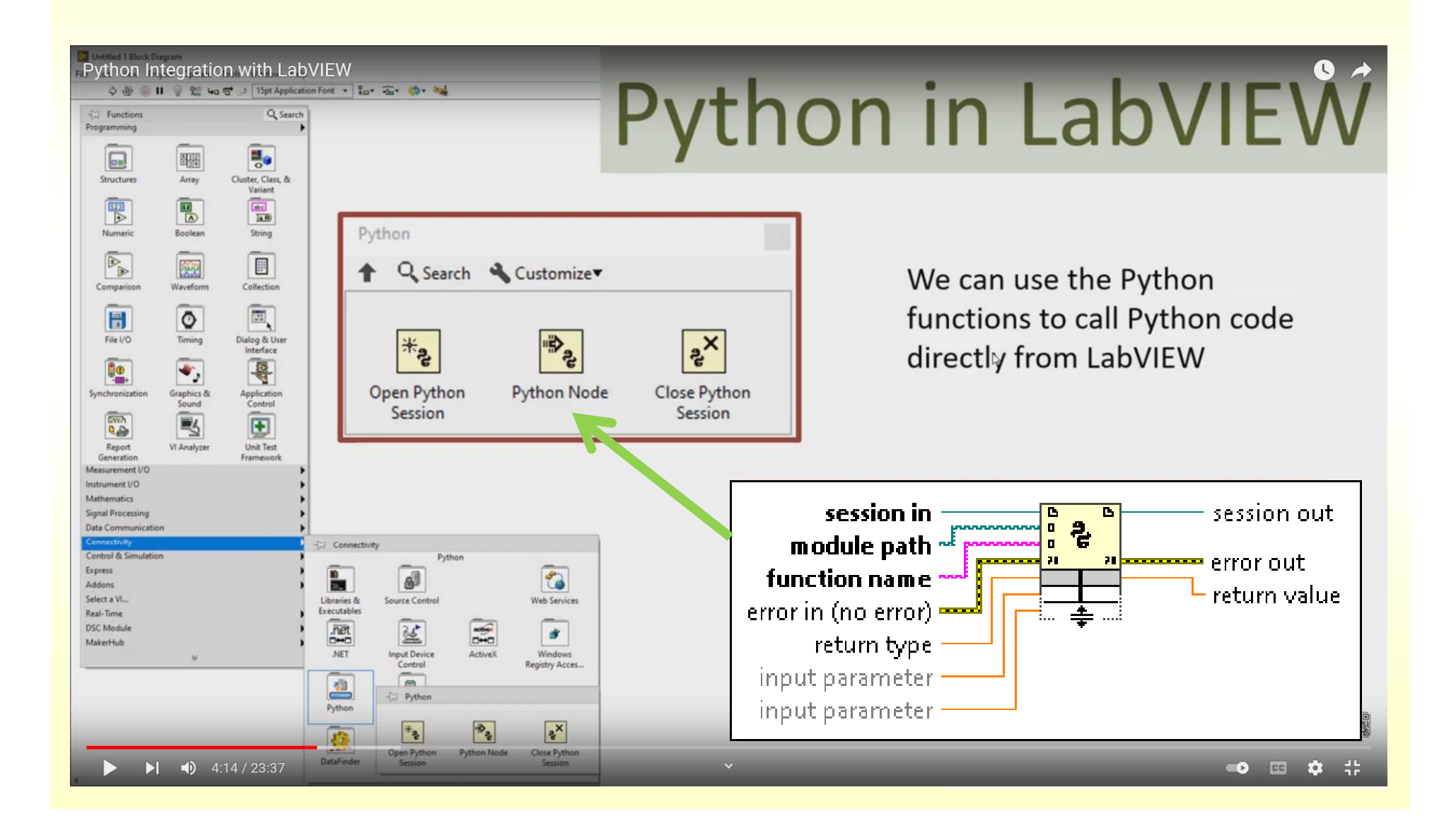

# Hvala na pažnji!

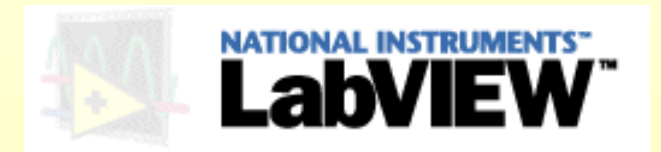